Для доступа к закрытой части сайта необходимо зайти на <u>https://минздрав.тверскаяобласть.pф/bitrix/admin</u>

Для корректной работы сайте необходимо пользоваться браузером Internet Explorer либо Opera.

Далее в окно ввода мы вводим логин и пароль.

Логин – minzdrav1

Пароль - 123456

| (=) 🖪 https://минздрав.тверскаяобласть.рф/bitrix/admin/#authorize | - <sup>A<sup>⊋</sup></sup> C                                                                                                    | Поиск | • 命公戀 🥴 |
|-------------------------------------------------------------------|----------------------------------------------------------------------------------------------------|-------|---------|
| 📕 Авторизация - Портал орг 🗙 🎦                                    |                                                                                                    |       |         |
| Aστορικαιμη - Πορταπ ορτ Χ                                        | Авторизация<br>Пожалуйста, авторизуйтесь<br>Логин<br>minzdrav1<br>Пароль<br>Запомнить меня на этом компьютере<br>Забыли свой пароль?<br>или войдите через |       |         |
|                                                                   | витрике24                                                                                                    |       |         |
|                                                                   |                                                                                                    |       |         |
|                                                                   |                                                                                                    |       | 1       |

Видим панель «Администрирование» и нажимаем «Вакансии Тверь»: Элемент: Добавление (на скриншоте выделено жёлтым)

| С             | https://минздрав.тверскаяобласть.рф/<br>равления - Пор × 📑 | /bitrix/admin/#authorize                                          | - <sup>4</sup> 2 <b>€</b> ¢ | Поиск         | <u>, 1 -</u><br>9 መድሰ <b>-                                   </b> |
|---------------|------------------------------------------------------------|-------------------------------------------------------------------|-----------------------------|---------------|-------------------------------------------------------------------|
| Сайт          | Администрирование                                          | <b>Į</b> 1                                                        | поиск                       | Q 1 minzdrav1 | Выйти RU - 🖃 🖈 🕜 Помощь                                           |
| Â             | Рабочий стол 1                                             | Рабочий стол: Рабочий стол 1                                      |                             | 🔅 Доба        | вить гаджет 👻 👩 Настройки 👻                                       |
| Рабочий стол  | + Добавить рабочий стол                                    | Избранные ссылки                                                  |                             |               |                                                                   |
| Контент       | ★ Избранное                                                | » Добавление вакансии                                             |                             |               |                                                                   |
| \$            | 🔹 ★ Вакансии Тверь: Элемент:                               | дооавить   изменить                                               |                             |               |                                                                   |
| Сервисы       | < >>                                                       |                                                                   |                             |               |                                                                   |
|               |                                                            |                                                                   |                             |               |                                                                   |
|               |                                                            |                                                                   |                             |               |                                                                   |
|               |                                                            |                                                                   |                             |               |                                                                   |
|               |                                                            |                                                                   |                             |               |                                                                   |
| https://минзд | рав.тверскаяобласть.pф/bitrix/admin/inc                    | 1С-Битрикс: Управление сайтом. © Битрикс, 2016<br>dex.php?lang=ru |                             |               | www.1c-bitrix.ru   🔘 Техподдержка                                 |

Попадаем в окно «Добавление вакансии», где необходимо заполнить поля.

|                 | https://www.apas.teepcragofinacts.ph/hitriv/admin/iblock_elem     | int edit.nhn2RI OCK ID-14068thme-vazancies&lann-nu&ID-0&find secti 💌 😤 🚓 🖒 🗌 🗖nucr                                             | - 日 X              |
|-----------------|-------------------------------------------------------------------|----------------------------------------------------------------------------------------------------|--------------------|
| 📕 Вакансии Т    | псрылинандравлаерская областвру онну антиглосск_егент             |                                                                                                    | <u>~</u> III A & 🤟 |
| Сайт            | Администрирование                                                 | поиск Q                                                                                                    | 上 minzdrav1 Выйти  |
| Рабочий<br>стол | <ul> <li>Рабочий стол 1</li> <li>добавить рабочий стол</li> </ul> | Рабочий стол » Контент » Вакански » Вакански Тверь » Медицинские работники » Вакански<br>Вакансии Тверь: Элемент: Добавление * |                    |
| Контент         | ★ Избранное                                                       | Элемент Анонс Подробно SEO Разделы                                                                                             |                    |
| <b>ервисы</b>   | <ul> <li>Ж Вакансии Тверь: Элемент: Добавление</li> </ul>         | Элемент<br>Активность: 🕢                                                                                                    |                    |
|                 |                                                                   | Начало<br>активности:<br>Окончание<br>активности:<br>Название:                                                                 |                    |
|                 |                                                                   | Символьный код:<br>код:<br>Сортировка: 500                                                                                     |                    |
|                 |                                                                   | Значения свойстя:                                                                                                    |                    |
|                 |                                                                   | Сохранить Применить Отменить                                                                                                   | + C(               |

Заполняем все необходимые поля.

Если в списке нет вашей организации, то напишите на адрес <u>KislovPV@tverreg.ru</u> и укажите полное наименование организации.

После заполнения полей нажимаем кнопку сохранить.

| ансии Тверь: Элемент: 🗙 📑 |                                                                                                    |    |
|---------------------------|----------------------------------------------------------------------------------------------------|----|
|                           | Элемент Анонс Подробно SEO Разделы                                                                                                    |    |
|                           | Название: Санитар                                                                                                    |    |
|                           | Символьный код:                                                                                                    |    |
|                           | Сортировка: 500                                                                                                    |    |
|                           | Значения свойств:                                                                                                    |    |
|                           | Организация:<br>Вышневолоцкая центральная районная больница<br>1595 В сврокой сольница Области и Областико илинисский психоневрологический дислансе<br>Городская Кольница ЗАТО Озерный<br>Городская кличническая больница № 6 г. Тверь<br>Городская кличническая больница № 6. Т. Тверь<br>Городская кличническая сольница № 6. Т. Тверь | p* |
|                           | Требования: Заполняем требования                                                                                                    |    |
|                           | Заработная плата: Заработная плата:                                                                                                    |    |
|                           | Меры<br>социальной Меры социальной поддержи<br>поддержи                                                                                                    |    |
|                           | Предоставление жилья: Предоставление жилья:                                                                                                    |    |
|                           | Телефон: Телефон                                                                                                    |    |
|                           | Email: Email:                                                                                                    |    |
|                           |                                                                                                    |    |

После сохранения вакансии нас перекидывает в меню, где мы видим список вакансий.

Затем можно нажать на кнопку «Сайт» (в левом верхнем углу) и проверить саму вакансию во вкладке «Вакансии».

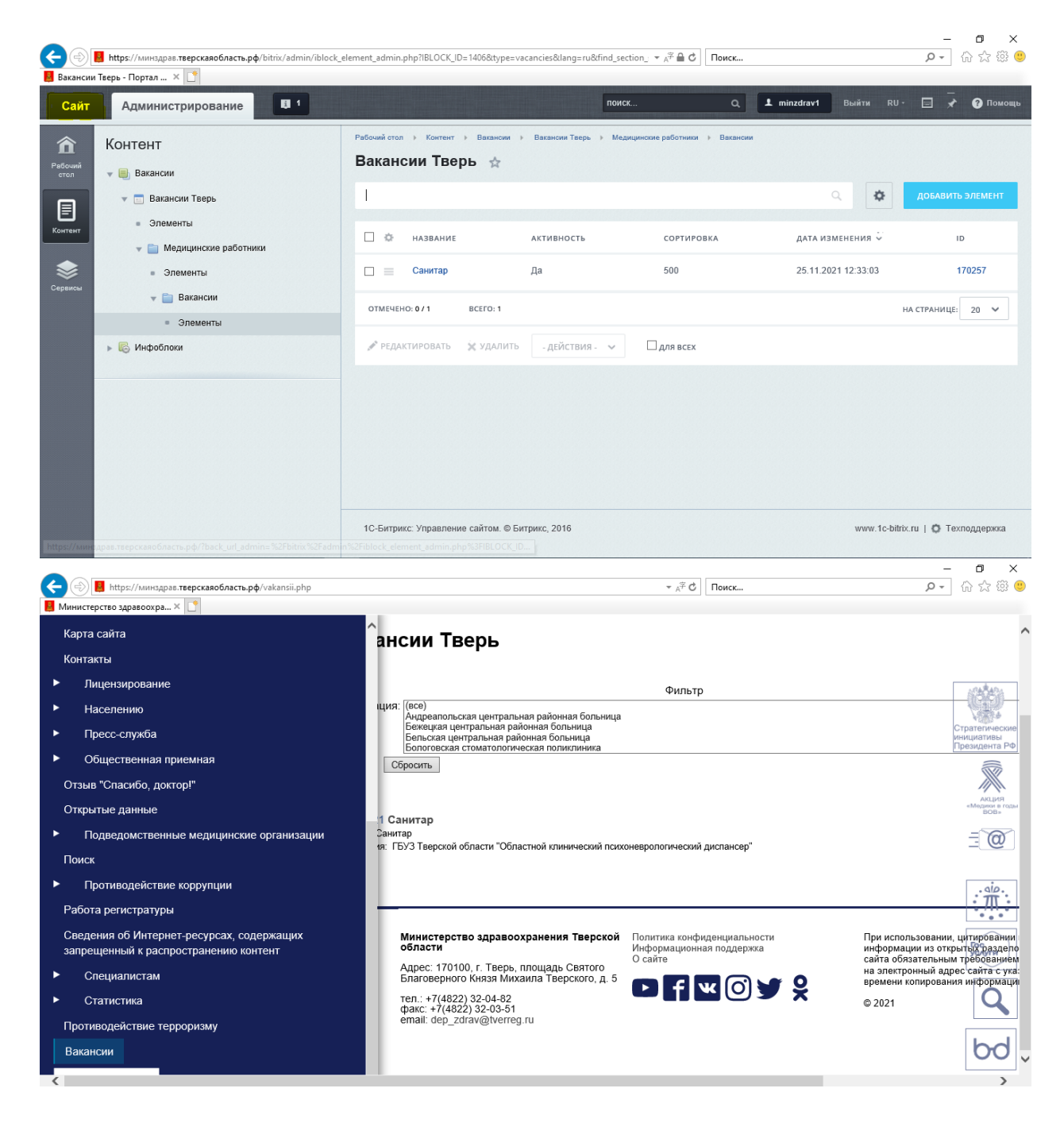

При возникновении технических проблем обращайтесь по адресу KislovPV@tverreg.ru